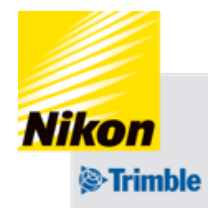

### PTx Trimble Ag Software 手順説明資料

# Trimble IDの作り方

公開日 2025/05/14 改訂番号 1.0(初版) 改訂日 該当なし

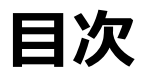

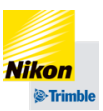

### ご案内

- 手順説明
  - 利用申請...p.6~p.11
  - Trimble IDの作成...p.11~26
- 改訂履歴

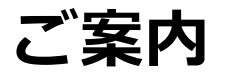

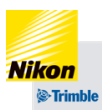

- 本資料はPTx Trimble Ag Softwareを利用する際に必要なTrimble IDの作成手順を記載しています。
- 利用申請の後にTrimble IDを作成ください。事前に作ったTrimble IDを使用したい場合、「お問い合わせフォーム」よりお問い合わせください。

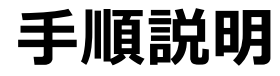

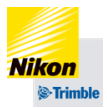

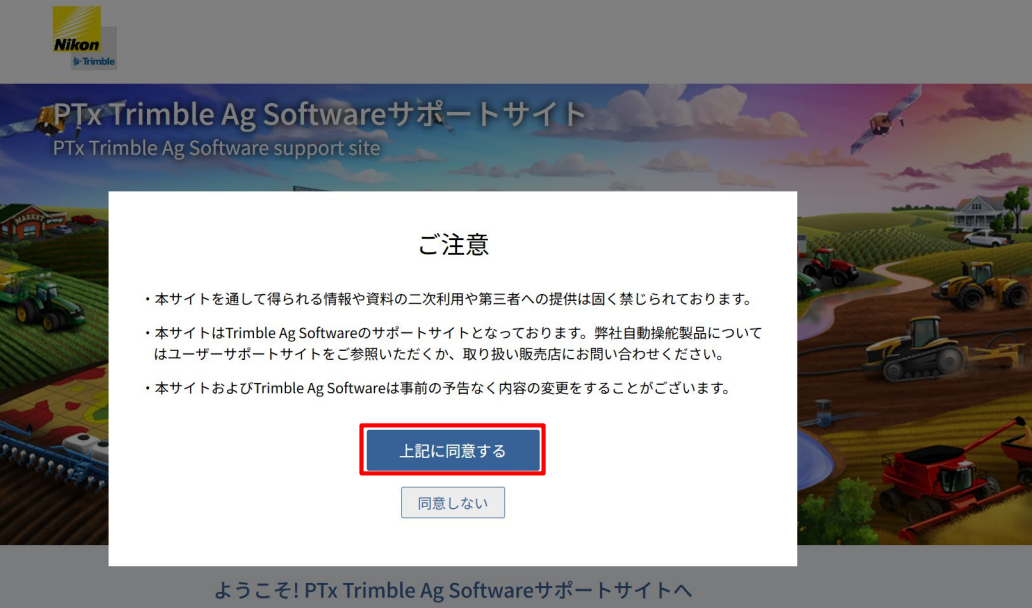

#### PTx Trimble Ag Softwareサ ポートサイトにアクセスし、 注意事項を確認し、同意いた だける場合、「上記に同意す る | をクリックします

PTx Trimble Ag Softwareのご利用にご活用ください

重要なご案内

ご案内

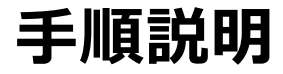

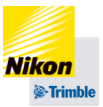

#### PTx Trimble Ag Softwareのご利用にご活用ください 重要なご案内 ご案内 製品がTrimble Ag Softwareヘリニューアルされます。 【マニュアル】マニュアルの更新を行いました。(データ それに伴いサポートサイト内のメンテナンスは4月下旬ご の入力・出力、シェープファイルのインポート) ろまで順次行われます。旧製品の情報と混在する期間があ りますので、情報の利用には十分ご注意ください。 【相談カフェ】相談カフェの運用を開始しました。 3月下旬までにかけて、順次サポートサイトの大型メンテ 【動画】Farmer Coreの紹介動画を追加しました。 ナンスを実施します。一部ご利用しづらい箇所があります こと、ご迷惑をおかけし申し訳ありません。 なお、Farmer Coreは従来通りご利用いただけます。 利用申請/トライアル申請 サインイン > 製品紹介 > マニュアル > 動画 > FAQ ▶ 相談カフェ > お問い合わせ > お知らせ(キャンペーン等) > ご案内一覧 > リンク

#### 「利用申請/トライアル申 請」をクリックします

© NIKON-TRIMBLE CO., LTD

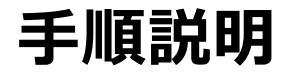

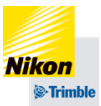

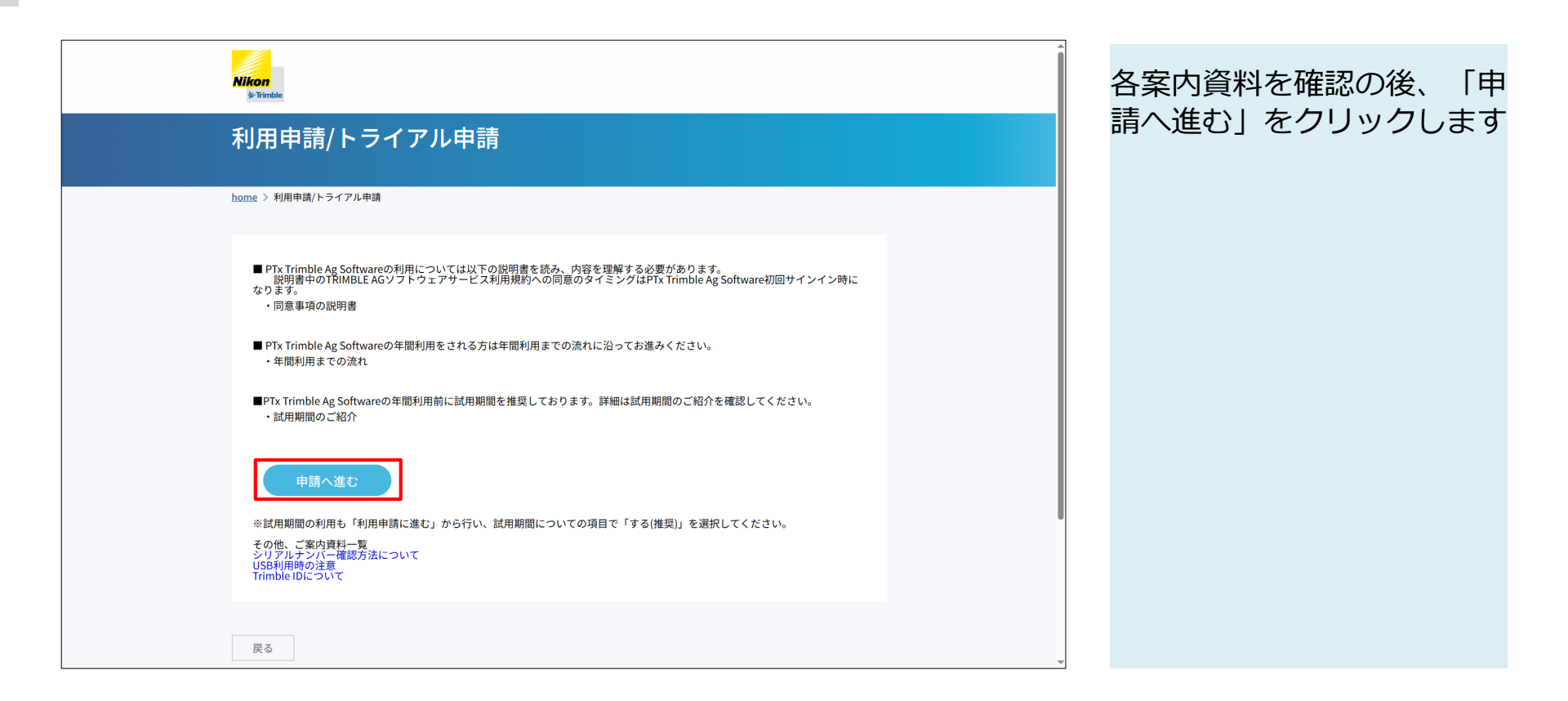

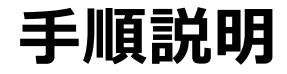

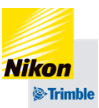

#### **Q**FORM

# PTx Trimble Ag Software 利用申請

#### 利用申請

PTx Trimble Ag Softwareの利用申請フォームとなります。

「15日無料トライアル」を利用の方、「1年お試し利用」の方は本フォームから申請ください。 1.「1年お試し利用」は新規にTrinble GFX-1060/1260を購入した方が対象です。(1年間の開始日は弊社の検査日から起算されます) 2.「15日無料トライアル」と「1年お試し利用」は同時に利用はできません。(1年お試し利用が優先されます) 3.いずれも有効期間が終了するとデータへのアクセスができなくなります。自動で費用が発生することはありません。 製品をご購入頂くことで、すでに蓄積したデータにアクセスすることができます。

| お名前 & 須                    |  |
|----------------------------|--|
| お名前を入力してください。              |  |
|                            |  |
| フリガナ 👸                     |  |
| お名前のフリガナを入力してください。(全角力タカナ) |  |

#### 必須と書かれた欄の記入や選 択を行います

^

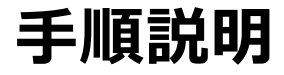

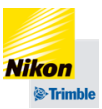

| わりまたは「14点443<br>利用」の <b>いずれかの欄</b><br>てください |
|---------------------------------------------|
|                                             |
|                                             |
|                                             |
|                                             |
|                                             |
|                                             |
|                                             |

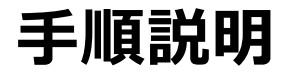

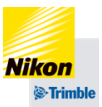

Trimble Ag Software - Data Trimble Ag Software - Operations 「個人情報取扱について」を 【1年無料お試し利用】 確認頂き、問題ない場合「同 1年お試し利用を希望される方は、下記を入力してください。 意する」にチェックをつけて、 1年お試し利用 シリアルナンバー入力欄 「確認する」をクリックしま 1年お試し利用をご利用される場合、新規に購入したTrimble GFX-1060/1260のシリアル番号を入力してください。 (半角数字/10桁) す ※本お試し利用を使用する場合、無料トライアルは行われません。 ※本お試し利用の1年間の開始日は弊社工場検査日から1年間となります 個人情報取扱について 本フォームで取得した個人情報は、弊社の個人情報保護方針に基づいて管理いたします 同意する 確認する ^ Powered by QFORM

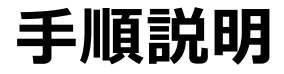

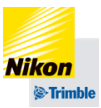

| Trimble GEV-1060               |  |              |
|--------------------------------|--|--------------|
| Trimble GEX-750                |  | 確認画面で内容に問題がれ |
| Trimble GFX-350                |  | ことを確認したら「送信」 |
| 利用予定ディスプレイの確認(その他)             |  | る」をクリックします   |
| 同意事項の説明書について                   |  |              |
| 遵守する                           |  |              |
| 【15日無料トライアルを希望の方】              |  |              |
| 無料トライアルの希望開始日                  |  |              |
| 2025-05-12                     |  |              |
| 無料トライアルの希望内容                   |  |              |
| PTx Trimble Ag Software - Data |  |              |
| 【1年無料お試し利用の方】                  |  |              |
| シリアルナンバー入力                     |  |              |
|                                |  |              |
| 戻る 送信する                        |  |              |
|                                |  |              |
|                                |  |              |
|                                |  |              |

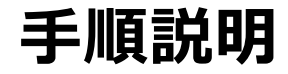

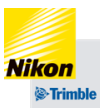

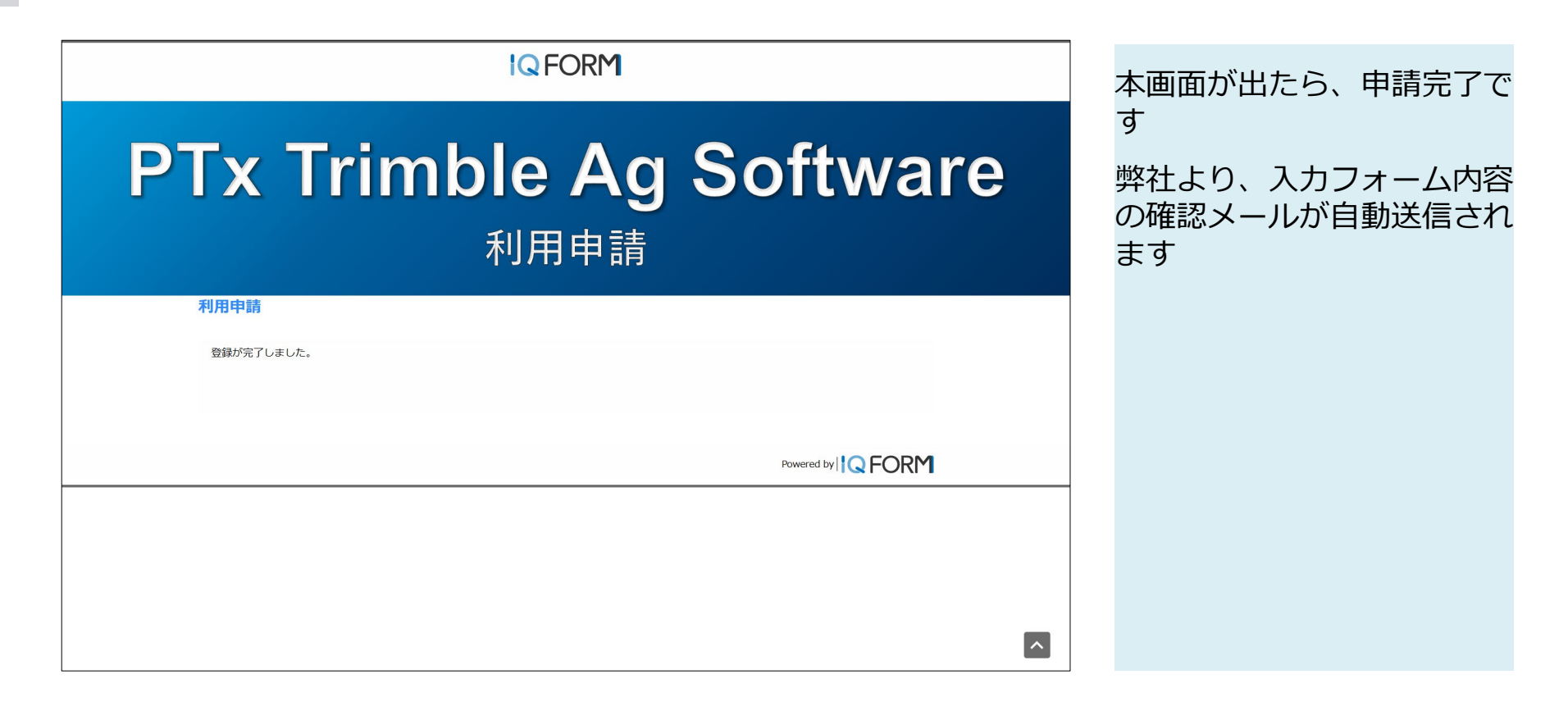

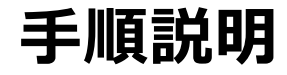

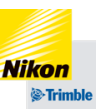

#### お客様

こちらはPTx Trimble Ag Softwareサポートチームです。 この度はPTx Trimble Ag Software利用申請を頂き、ありがとうございました。

15日無料トライアルの準備が整いました。 下記リンクの資料を参照いただき、アカウント作成をお願いいたします。

アカウント作成の手順 リンク案内

USBデータインポート リンク案内

上記資料の内容にご不明点がありましたら、本メールにご返信ください。 今後とも、よろしくお願いいたします。

株式会社ニコン・トリンブル PTx Trimble Ag Software サポートチーム 営業時間 平日10:00-17:00 ※お盆年末年始を除く E-mail: tassupport@nikon-trimble.co.jp 弊社で申請内容に問題がない ことを確認ができますと、 メールが2通届きます

通常、メールは申請日を含ま ずに2営業日以内に送信され ます

1通目は弊社から案内文が送 信されます

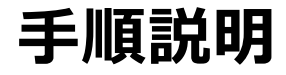

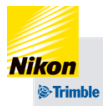

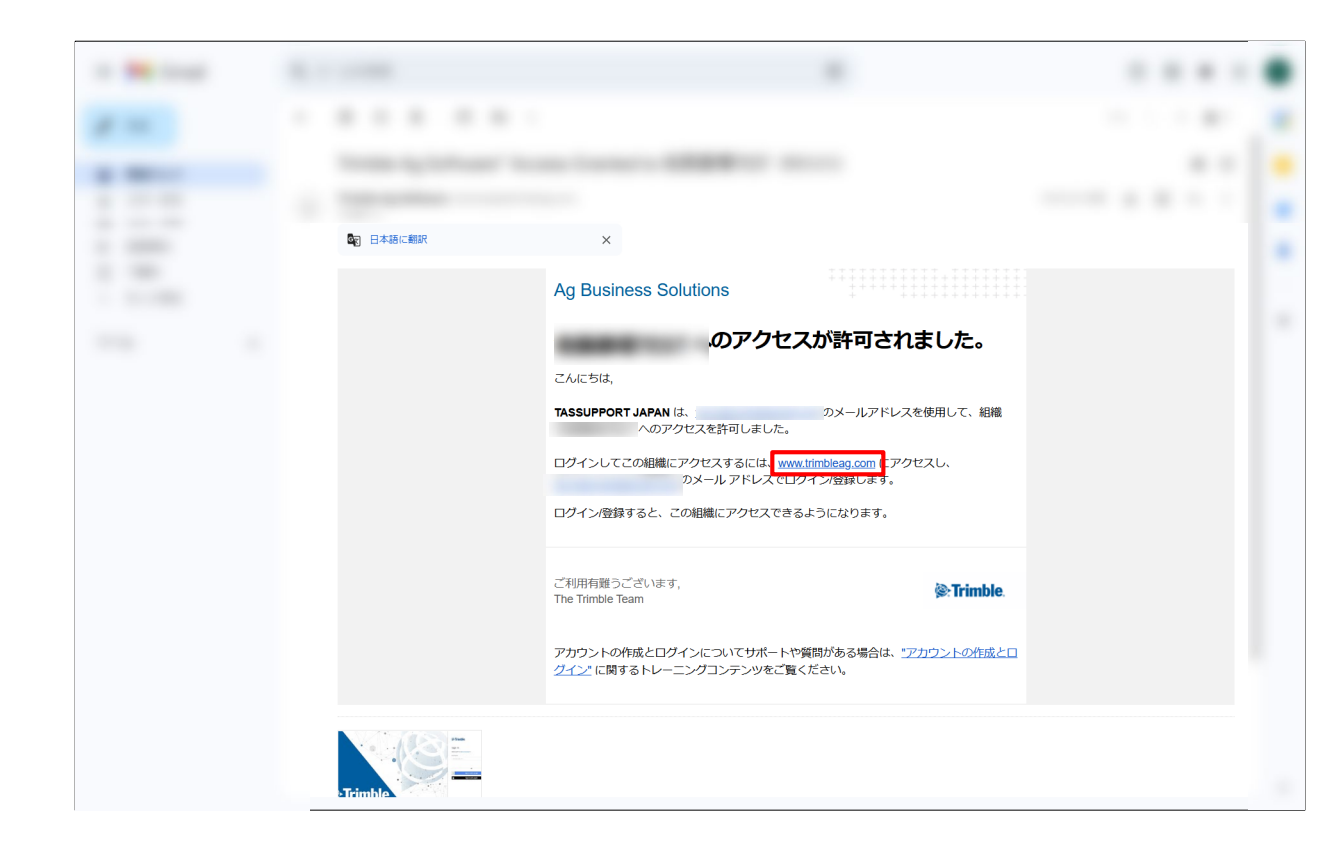

2通目はアカウントの作成の ご案内となります

IDの作成は、メール中央部 「www.trimbleag.com」をク リックします

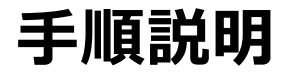

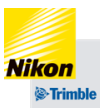

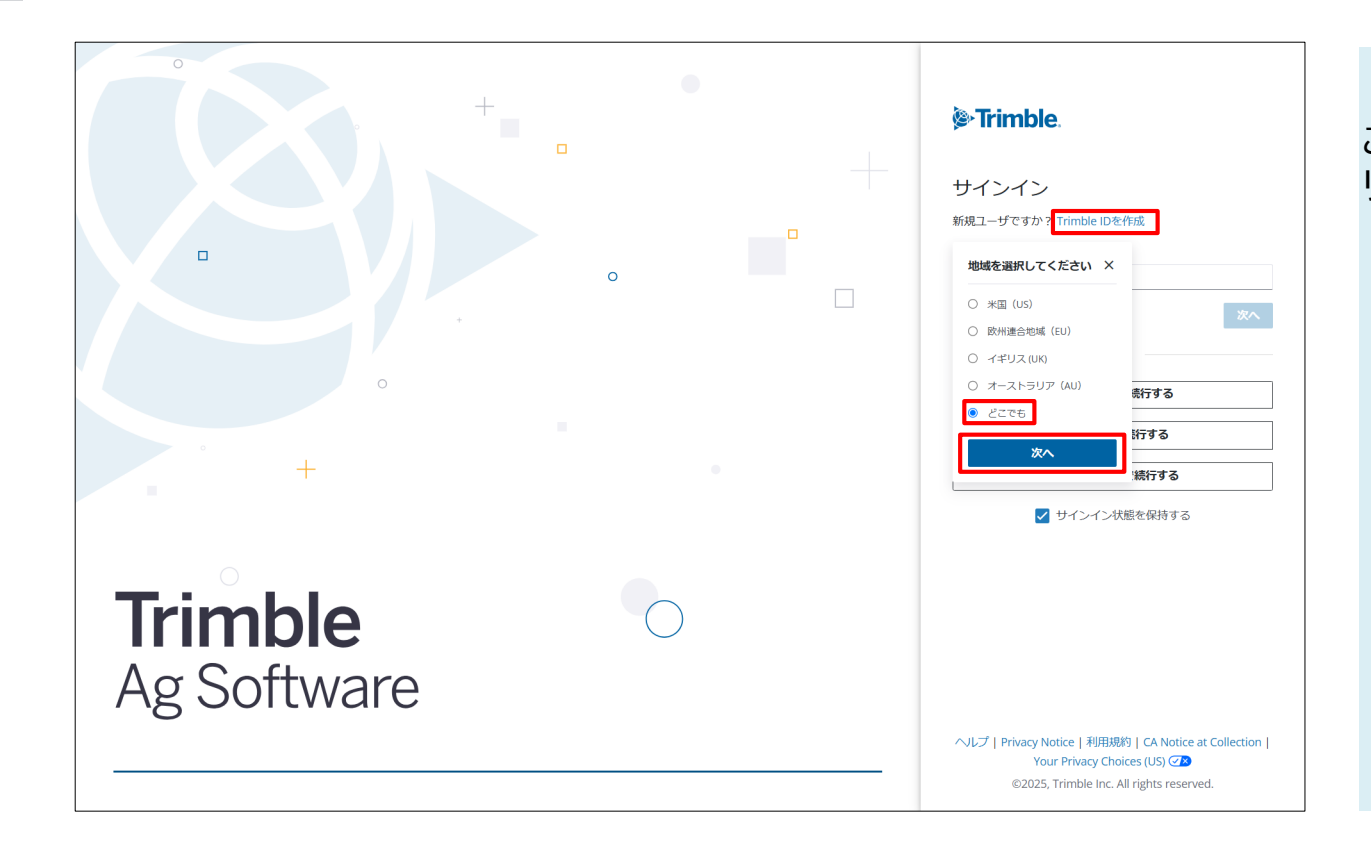

#### 「Trimble IDを作成」、「ど こでも」、「次へ」の順にク リックします

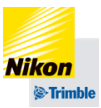

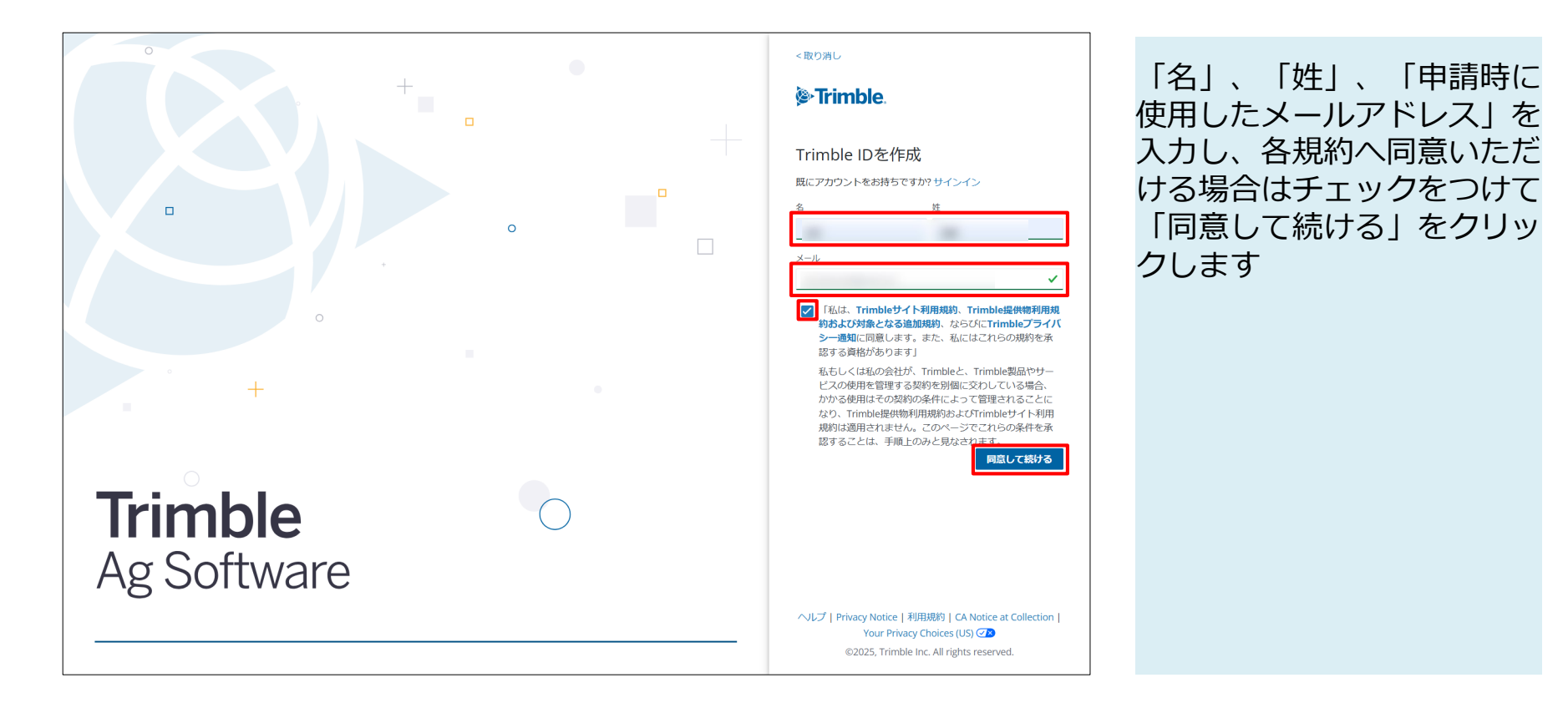

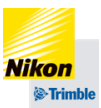

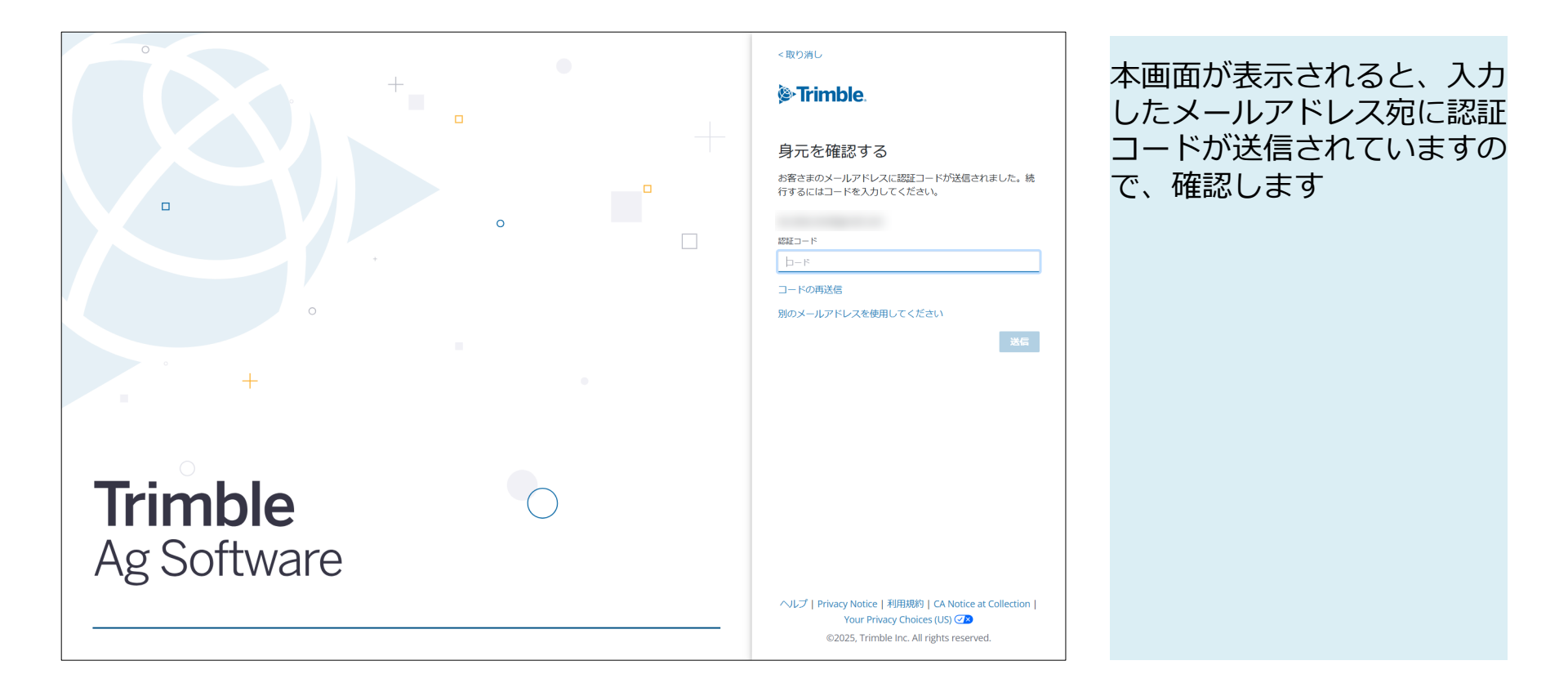

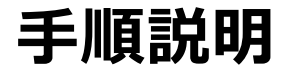

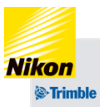

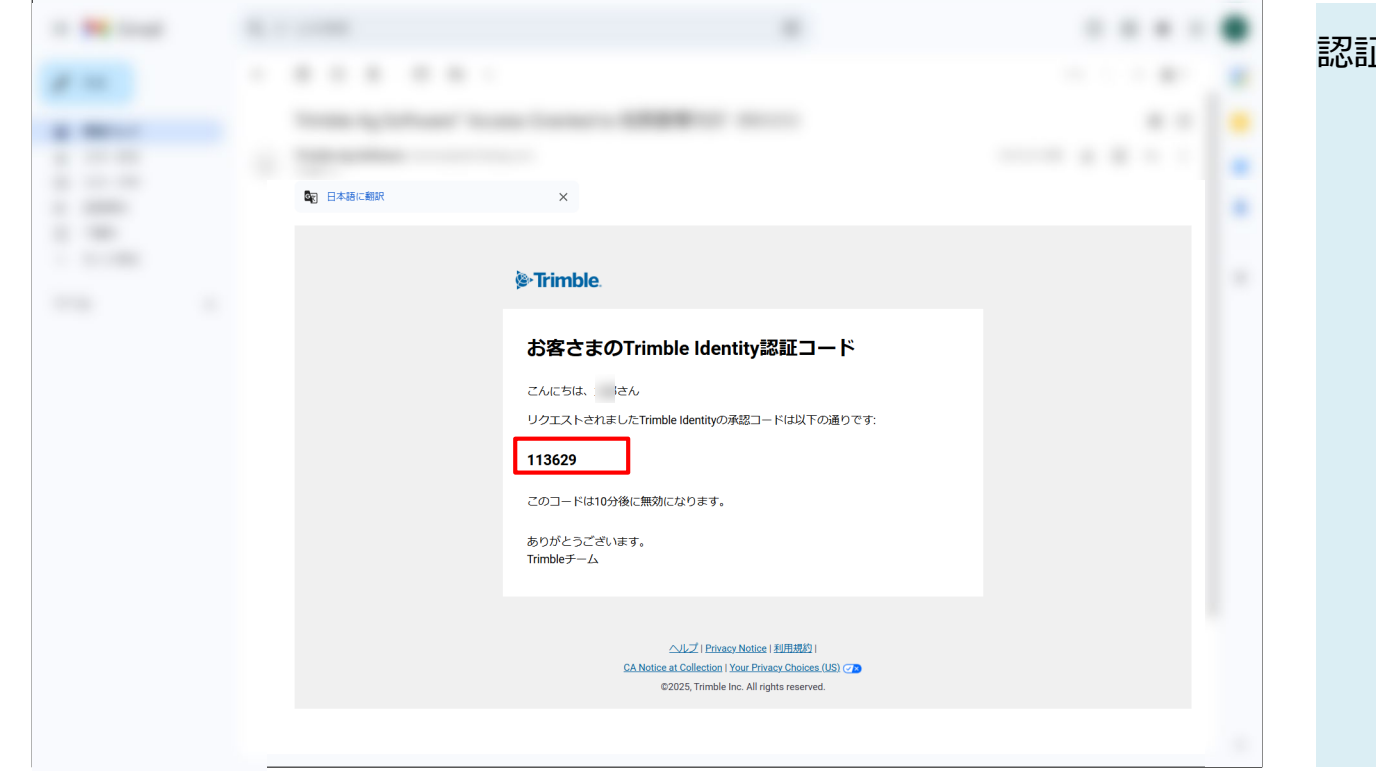

認証コードを確認します

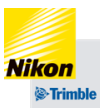

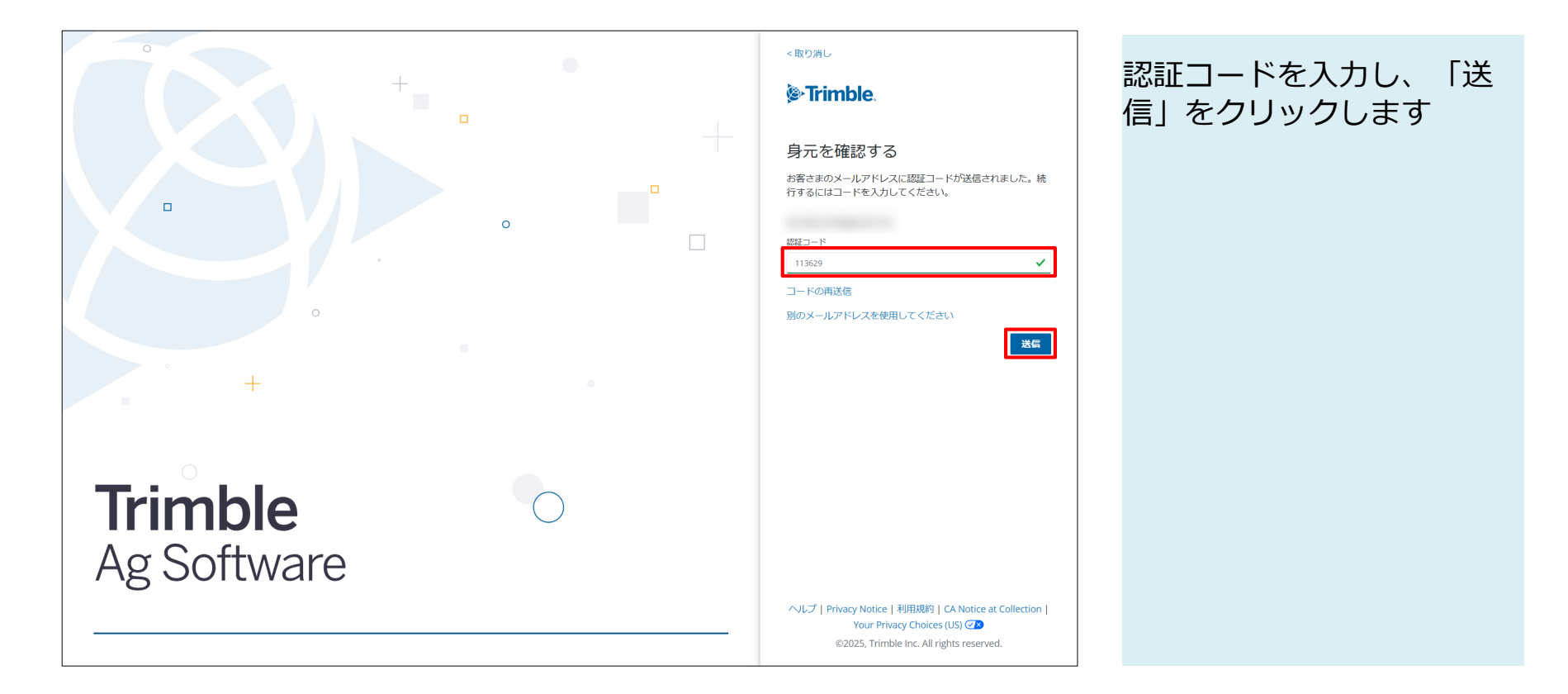

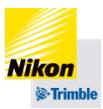

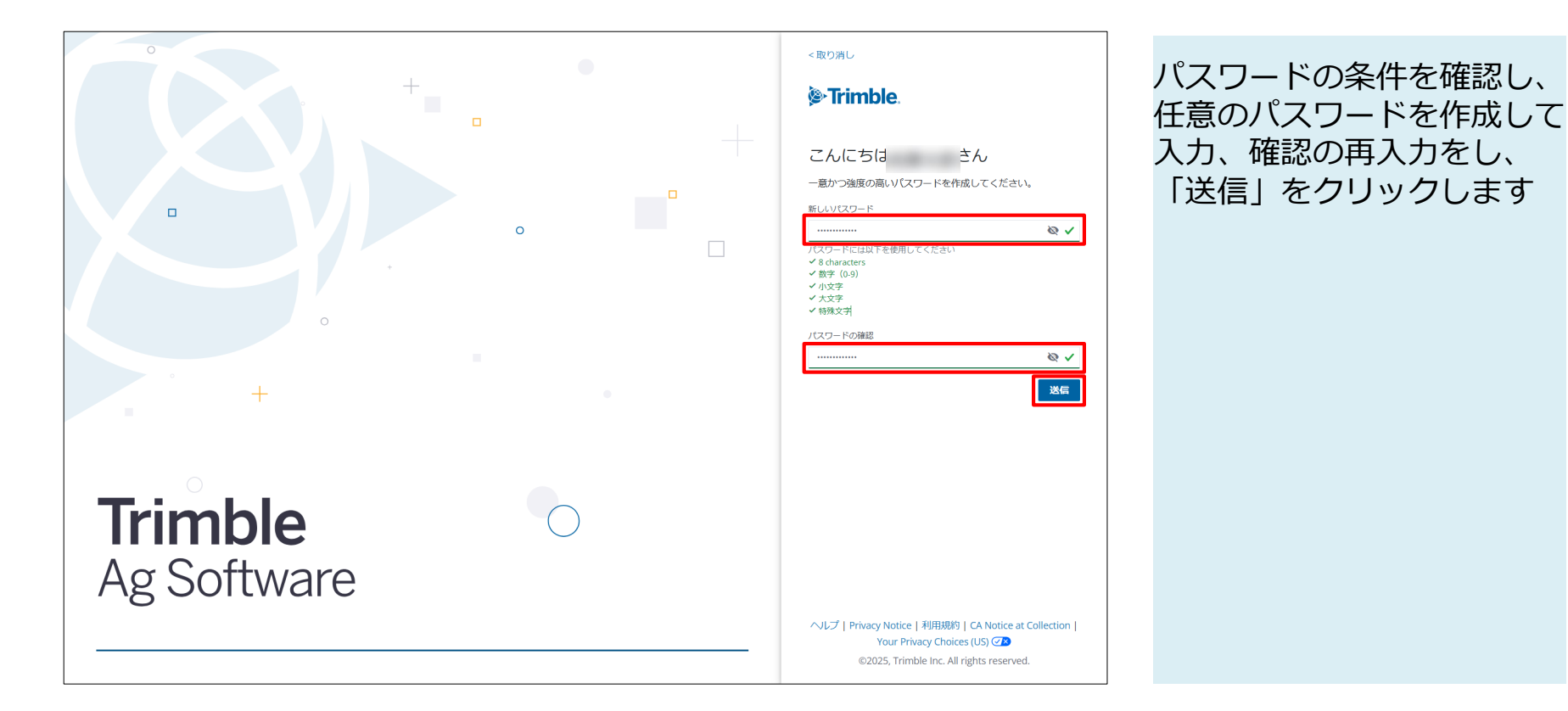

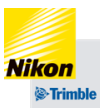

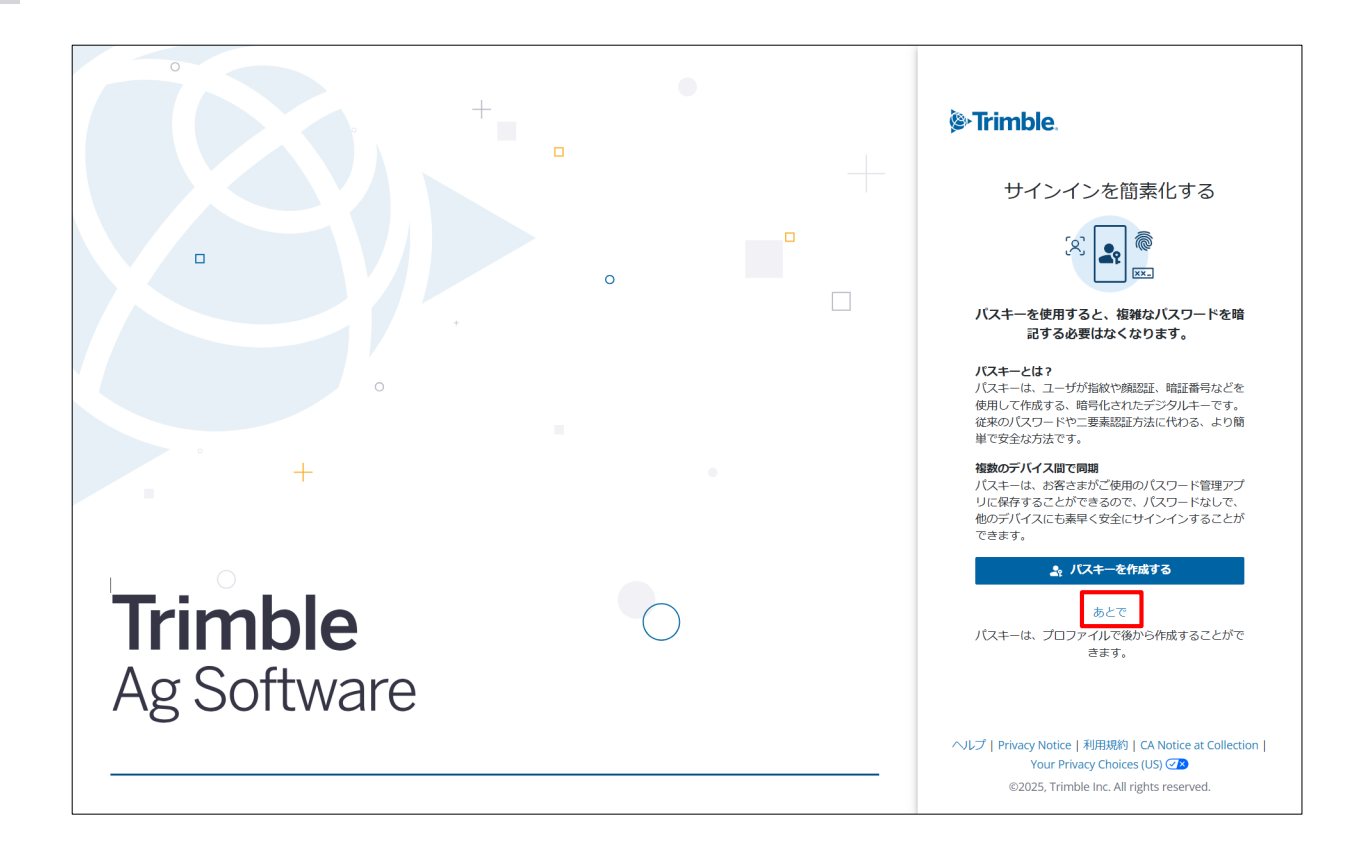

### パスキーの作成は「あとで」 をクリックします

© NIKON-TRIMBLE CO., LTD

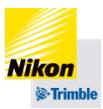

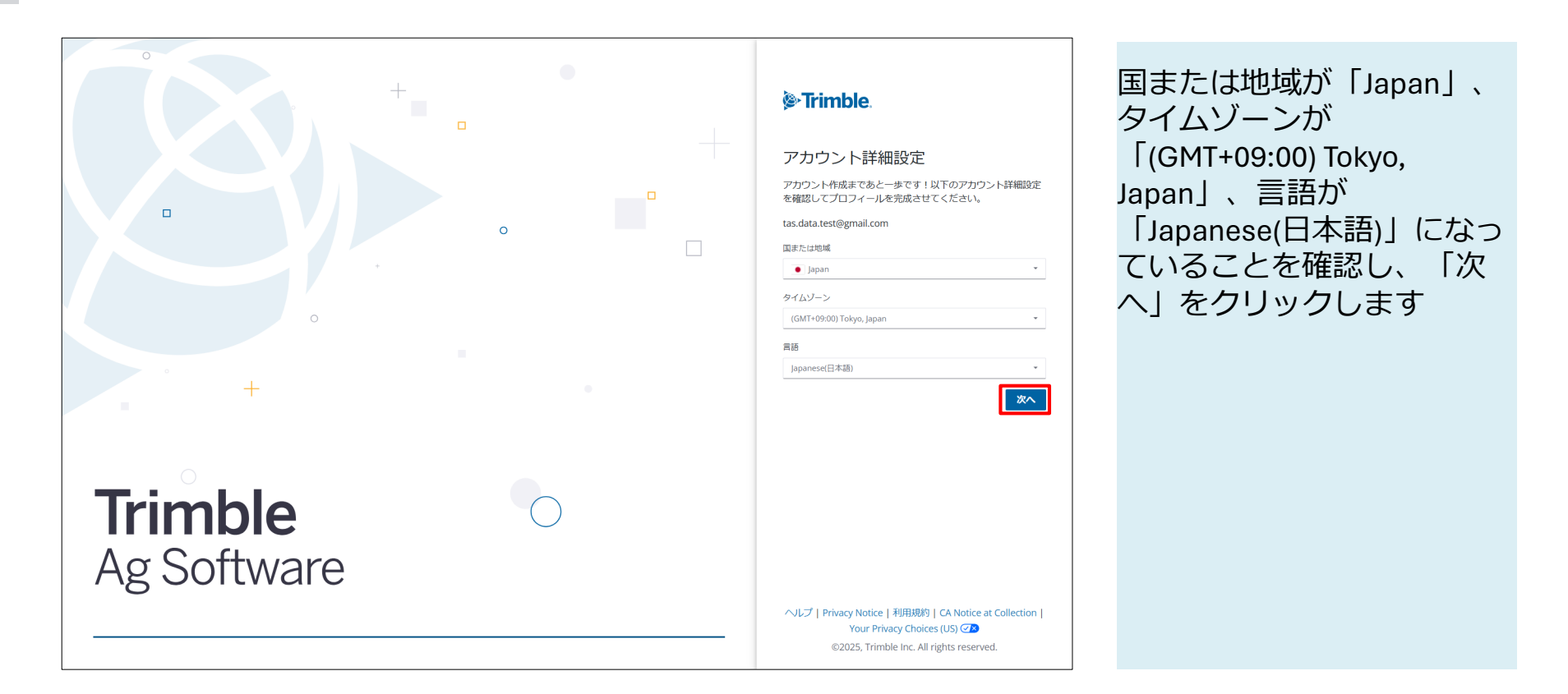

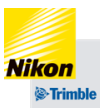

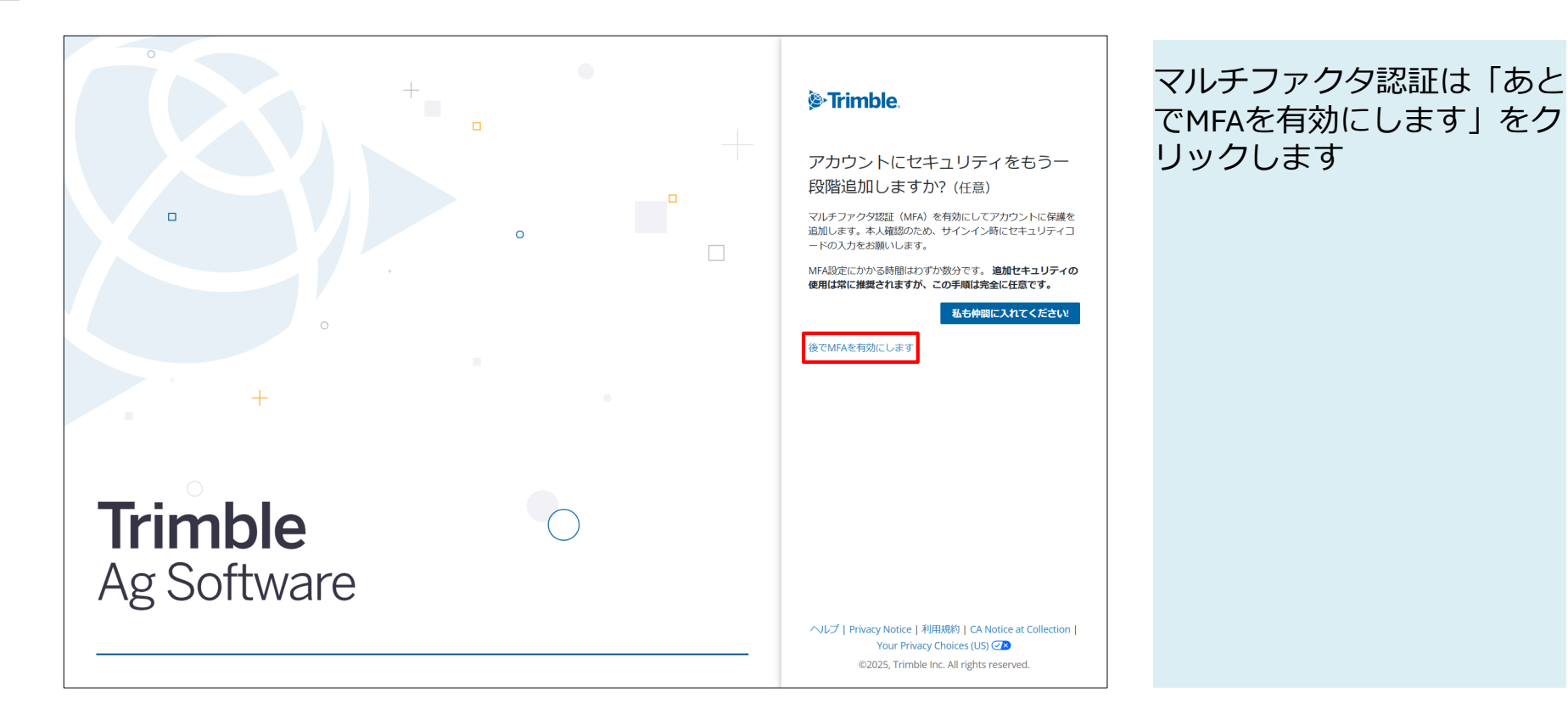

#### NIKON-TRIMBLE CO., LTD.

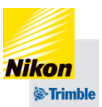

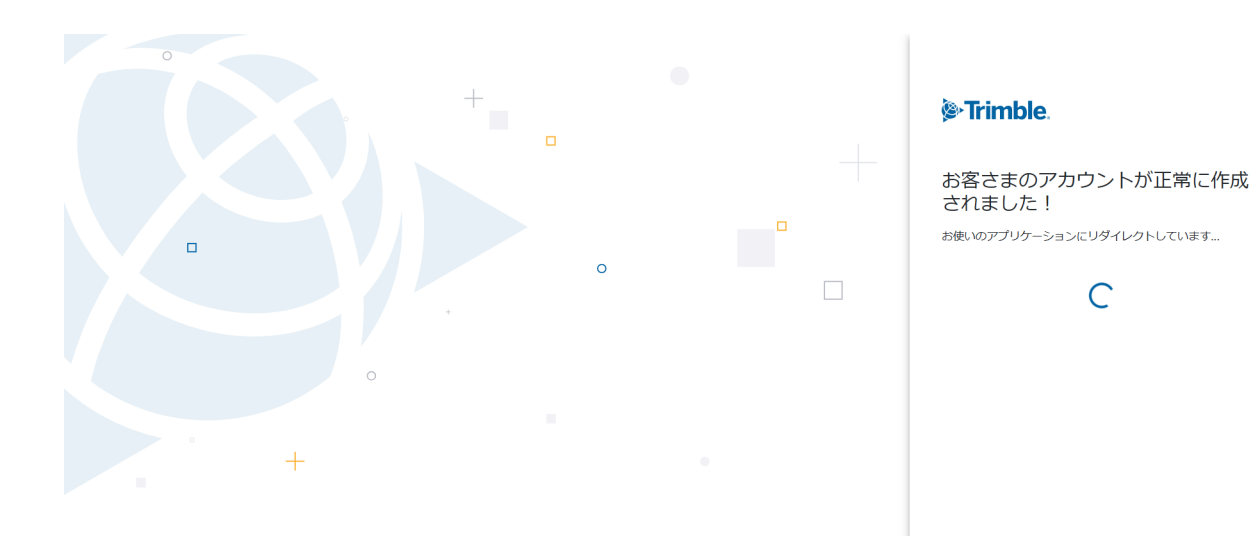

## **Trimble** Ag Software

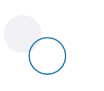

ヘリレプ | Privacy Notice | 利用規約 | CA Notice at Collection | Your Privacy Choices (US) ②2 ©2025, Trimble Inc. All rights reserved.

#### 本画面が表示されると自動的 にサインインが行われます

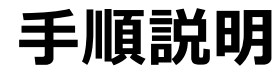

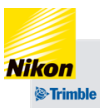

| le: Trimble. |                                                                                                    |
|--------------|----------------------------------------------------------------------------------------------------|
|              | まずは法的条項を承諾してください                                                                                                    |
|              | Support will automatically terminate with respect to any Offering that is no longer licensed for use as a result of expiration or termination of the Agreement, or replacement of the applicable Offering with new releases. |
|              | し<br>別のウィンドウで表示<br>ACKNOWLEDGE                                                                                                    |
|              | 本ソフトウェアで提供する發録業業・肥料に関する情報は、独立行政法人農林水産過費安全技術センターホームページから取得した情報を知二コン・トリンブルが必要な許可を得                                                                                                    |
|              | て複製・提供しているもの立てす。「情報の取得先である独立行政法人農林水産消費安全技術センターは、独立行政法人農林水産消費安全技術センターホームページの情報を用いて<br>行う本サービスによって生じうる二次利用者、またはそれ以外の第三者の損害について、内容、方法を問わず、一切の責任を負いません。                                                                          |
|              |                                                                                                    |
|              |                                                                                                    |
|              |                                                                                                    |

法的条項を承諾いただける場 合は「ACKNOWTEDGE」を クリックします

クリックするには条項を末文 までスクロールする必要があ ります

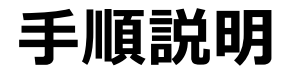

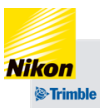

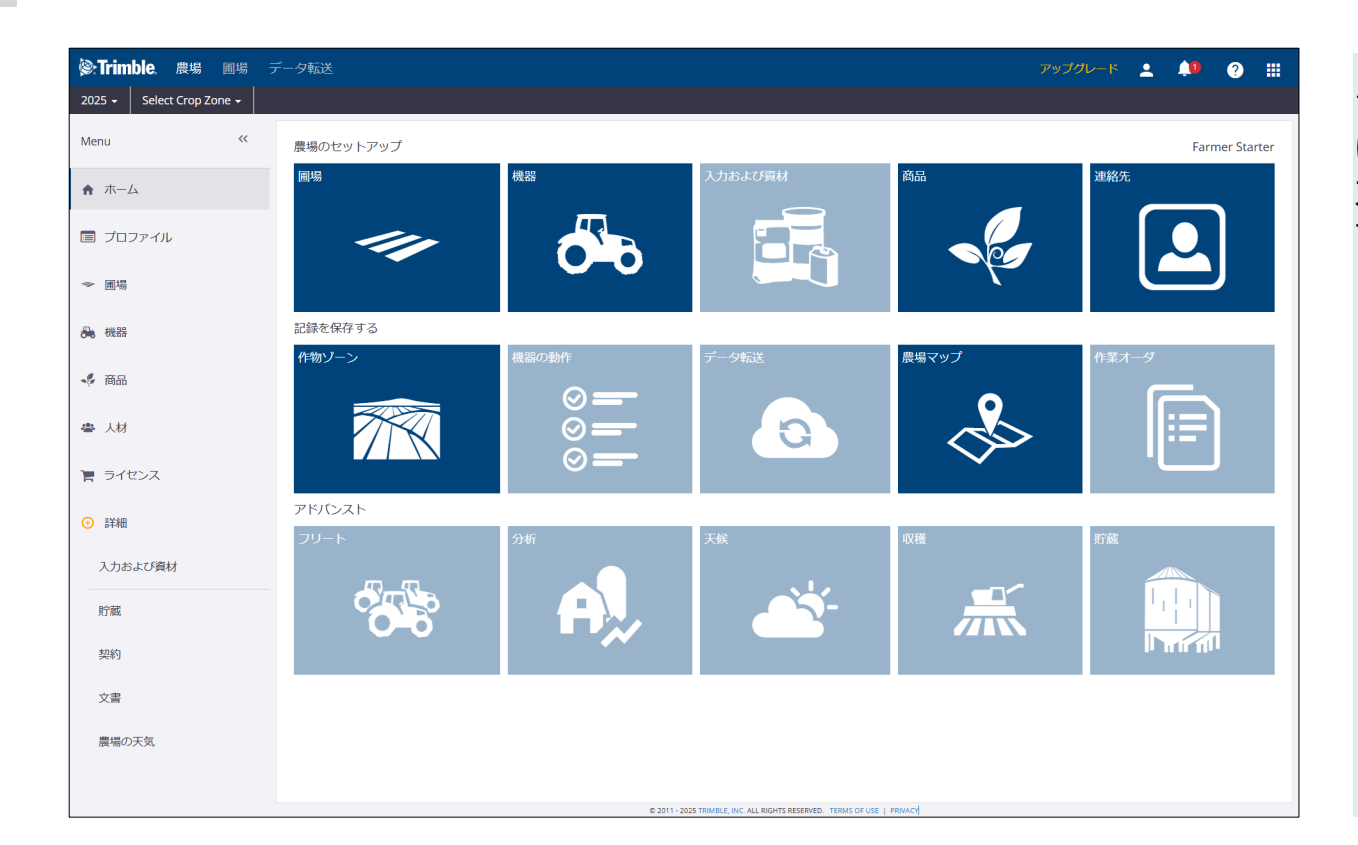

#### ライセンス割り当て前の場合 は左図の画面が表示され、ア カウント作成が完了となりま す

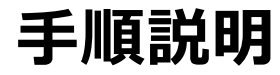

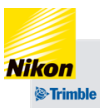

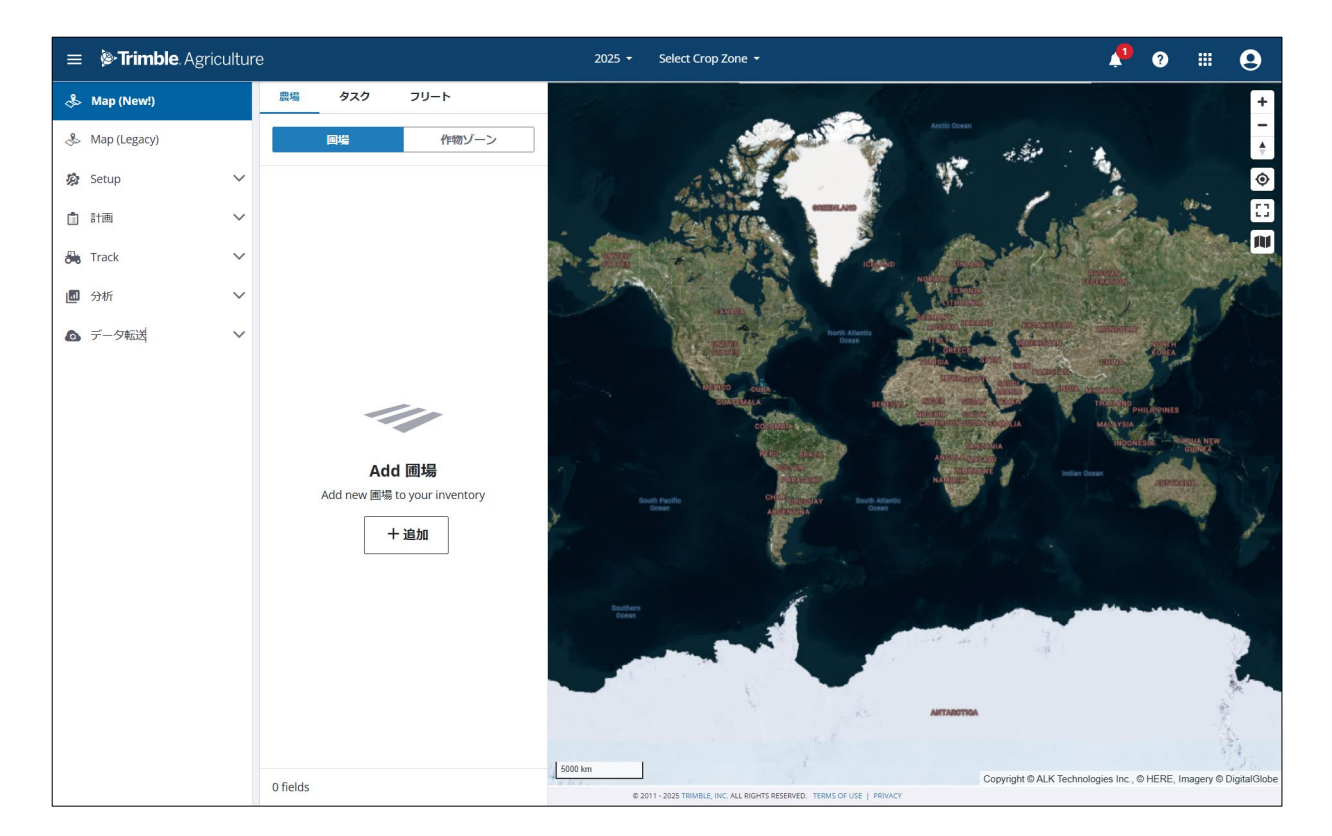

ライセンス割り当て済みの場 合は左図の画面が表示され、 アカウント作成が完了となり ます

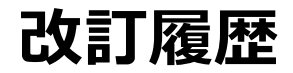

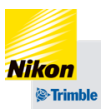

| 改訂番号    | 改訂日        | 改定内容(概要)       |                |
|---------|------------|----------------|----------------|
| 1.0(初版) | 2025/05/14 | 改訂日は情報公開日となります | 改訂日は情報公開日となります |